## STEP #2: NEW POLITO PROFILE Deadline June 13<sup>th</sup>

These are the steps you will have to follow:

Enter in your Apply page. Click on "Enrolment" and then "Continue with the enrolment".

| > Main                 | Main                                                                                                    |  |  |  |  |  |  |
|------------------------|----------------------------------------------------------------------------------------------------|--|--|--|--|--|--|
| > Personal information | Information         Dear           thank you for having submitted your application form for an exchange programme at Politecnico di Torinol<br>The International Mobility Board will evaluate it and you can see the progress in the "Evaluation" section. |  |  |  |  |  |  |
| Educational Background |                                                                                                    |  |  |  |  |  |  |
| ➤ Language skills      |                                                                                                    |  |  |  |  |  |  |
| > Mobility programme   | If you need help and you want to open a ticket go to FAQ / Ticket                                                                                                    |  |  |  |  |  |  |
| > Learning resources   | Next >                                                                                                    |  |  |  |  |  |  |
| > Attachments          |                                                                                                    |  |  |  |  |  |  |
| Save and Submit        |                                                                                                    |  |  |  |  |  |  |
| > Evaluations          |                                                                                                    |  |  |  |  |  |  |
| > Enrolment            |                                                                                                    |  |  |  |  |  |  |
| FAQ / Ticket           |                                                                                                    |  |  |  |  |  |  |

2

In the "temporary address" you will have to input your long term address in Torino. If you do not have it, you can leave the one in your country.

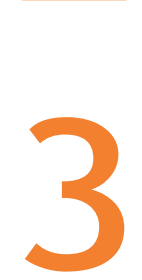

### Accept all the Declarations and click on **Next**

| Caurty                                                                                                    | AROENTRA                                                                                                    | •                                                                                                    |  |  |  |  |  |
|----------------------------------------------------------------------------------------------------|----------------------------------------------------------------------------------------------------|----------------------------------------------------------------------------------------------------|--|--|--|--|--|
| Postal Lodie                                                                                                    | 1500                                                                                                    |                                                                                                    |  |  |  |  |  |
| City                                                                                                    | Oritection                                                                                                    |                                                                                                    |  |  |  |  |  |
| Atlena                                                                                                    | Adam Margane 67                                                                                                    | Antare Manager ST                                                                                                    |  |  |  |  |  |
| Talaphone                                                                                                    | []                                                                                                    |                                                                                                    |  |  |  |  |  |
| Imporary address                                                                                                    |                                                                                                    |                                                                                                    |  |  |  |  |  |
| Country                                                                                                    | (DALY                                                                                                    | •                                                                                                    |  |  |  |  |  |
| Dismist                                                                                                    | TORINO                                                                                                    |                                                                                                    |  |  |  |  |  |
| CRI                                                                                                    | (TORINO - 16112                                                                                                    | •                                                                                                    |  |  |  |  |  |
| Address.                                                                                                    | 1010000                                                                                                    |                                                                                                    |  |  |  |  |  |
| Talieptone                                                                                                    | 12546289                                                                                                    |                                                                                                    |  |  |  |  |  |
| Cullular                                                                                                    |                                                                                                    |                                                                                                    |  |  |  |  |  |
|                                                                                                    |                                                                                                    |                                                                                                    |  |  |  |  |  |
| (are obvious)                                                                                                    |                                                                                                    |                                                                                                    |  |  |  |  |  |
| araboent<br>Type of anothemat                                                                                                    | (Full time                                                                                                    |                                                                                                    |  |  |  |  |  |
| aradonant<br>Type of anothesest<br>hecterations                                                                                                    | /Full tous                                                                                                    | 9                                                                                                    |  |  |  |  |  |
| sendowent<br>Type of annulneart<br>Notacations<br>6 i declass that the<br>of the contact of                                                                                                    | [Full time to be a set of the index environment procedure fluxe theory set/lasticolide in sccontance is the D.P.R. in ALE/2020 as smeaded, any benefits made will be revolved for the D.P.R. in ALE/2020 as smeaded. Any benefits made will be revolved for the D.P.R. in ALE/2020 as an ended of the D.P.R. in ALE/2020 as an ended of the D.P              | •]                                                                                                    |  |  |  |  |  |
| eredenent<br>Type of anothement<br>echarations<br>6 i declare that the<br>all the contact of<br>6 i atoo contact y the                                                                                                    | [Full tows<br># data entered in the orders environment procedural Name Name sufficiential in accordance to the D.P.R. n. 445/200<br>The declaration, provame to Andria PE of the D.P.R. n. 445/200 as anonadors, priv barrelets made will be in-state<br>to face and proceeding or anonadore of comparison and that I am an extendia to any other degree or<br>to face that present any environment or anonadors and that I am an extendia to any other degree or<br>to face that present any environment or anonadors and that I am an extendia to any other degree or<br>to any other degree or anonador of the state of the state of | E as amended 1 hopfner declare that I am assare that, or a sale it transpores the unstabilities advantage declaration which contradicts the both and are professione as forms                                                                                                    |  |  |  |  |  |
| evolvement<br>Type of envolvement<br>6 I declares that the<br>aff the content of<br>6 I also only the<br>6 I also only the<br>8 I also only the                                                                                                    | Full time<br>a data entered in the andrea environment percentaria frame bases sufficienteelide in secondarios to the D.P.R. in ALE/2020<br>a data entered on personant to Antoles 75 of the D.P.R. in ALE/2020 as amended, any benefits made will be revolved<br>at have not presented any combinent of anagebolics application septimation and that 1 am and enveloped to any other degree to<br>and processing of the information entered in the form under the Italian Law on Privacy CL 190/2020 and I declare<br>declarations.                                                                                                    | An amended. I further declares that I are desaw that, in 2 size it transposes the unstablishes     a declaration which comparises the truth     marin all Polificenies of Tomos     instit have wead the Totle on Data Processing, published at the following look:                                            |  |  |  |  |  |
| sealment<br>Type of availance.<br>6 I declare that 6<br>8 I also context of<br>6 I also the context<br>6 I also the context<br>8 O Context of the context<br>8 O Context of the context of the context<br>8 O Context of the context of the cont                                                                                                    | (Full time<br>e data entered in the online environment proceduals have been sufficiented in accordance to the D.P.R. n.445/200<br>the declaration provame to Ankla FS of the D.P.R. n.445/200 an anexadar. <i>Bru Sentence</i> to the D.P.R. n.445/200<br>I have not prevented any considered or comparison application and that I are not extended to any other degree co-<br>and processing of the information enterest in this form suider the Italian Law on Privacy CL 105/2002 and I declare<br>fails & Sino ray                                                                                                    | as amended. I hypher declare that I am deare that, or pains it transpose the unstathdree<br>failuring a declaration which contradicts the both<br>and an el Policieum on Brown<br>is that I have wad the Tote on Data Processing' published at the following Inst<br>interest is the following documents:      |  |  |  |  |  |
| Involvenie<br>Type of emolesant<br>betandloos<br>6 I decise and for<br>8 Labor the ess<br>8 Control of<br>8 Control of<br>9 Control of<br>9 Contro | Full time<br>in data entrees ( in the index eventiment procedure have been self-attended in accordance to the D.P.R. in AL6/2000<br>in data entrees ( in the index entremains and the D.P.R. in AL6/2000 are anneaded, any benefits made will be revisite<br>at I have not prevented any conducter to registration splication and that 1 are not evented to any other degree to<br>and preventing of the information entered in the form under the Tables. Lets on Privacy CL 196/2003 and I declar<br>distributions by a statements of Politechico di Tarino. With particular but not exclusive inference to the rules to<br>the end and accept the rules of Politechico di Tarino. With particular but not exclusive inference to the rules to<br>be shown<br>where the distribution of the rules of Politechico di Tarino.                                                                                                    | E as previded. I further declare that I am assee that, in case it transpose the unstablished<br>following a declaration which contradicts the truth<br>mans at Politocinc is frame<br>a that I have wad the Teste on Data Processing, guilabled at the following link:<br>retained in the following documents: |  |  |  |  |  |

Depending on the activity at PoliTO you will see one of the following options:

| Fees                     |            |      |                                                             |                 |
|--------------------------|------------|------|-------------------------------------------------------------|-----------------|
| Fees Information         |            |      |                                                             |                 |
| Current account mov      | vements    |      |                                                             |                 |
| Value Date<br>12/02/2016 | 30/11/2015 | 0.00 | Credit Type of transaction<br>Enrolment fee: 1st instalment | Type of payment |
| Balance € 0.00           |            |      | Student in line with institution fees                       | Value = $0.00$  |

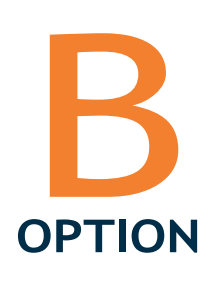

A

You **HAVE TO PAY** the external taxes Choose the payment method: **credit card**. <u>No other payment methods are allowed!</u> The payment cannot be done at a later stage.

| 124                                 |                       |        |                               |                                                      |
|-------------------------------------|-----------------------|--------|-------------------------------|------------------------------------------------------|
| Fees Information                    | )                     |        |                               |                                                      |
|                                     |                       |        |                               |                                                      |
| Current account                     | movements             |        |                               |                                                      |
| Value Date                          | Deadline              | Debit  | Credit Type of transaction    | Type of payment                                      |
|                                     |                       | 161,00 | Enrolment fee: 1st instalment |                                                      |
| Balance € 16<br>Available type (    | of payment            |        | Торау € 161,00                | Value = <mark>161.00 €</mark>                        |
| Standard                            | anto autico)          |        | (                             | It includes:                                         |
| Credit Card                         |                       |        |                               | • the regional fee for the right to university study |
| PagoPA                              |                       |        |                               | <ul> <li>the accident insurance</li> </ul>           |
| Avviso di Pagan                     | nento                 |        | hadned                        | premium                                              |
| <ul> <li>Credit Card and</li> </ul> | i onime bank transref |        | Scarica il Tutorial in PDF 🕒  | <ul> <li>the tax stamp</li> </ul>                    |

# Now you have created your **NEW PoliTO PROFILE**!

This is the first part of the procedure and, until your arrival at PoliTO, the status of your career will be "ENROLMENT TO BE COMPLETED". The instructions on how to switch it to "ACTIVE" will be provided in due time.

FISCAL CODE: Since you might not have the official document yet, to finalize the Step #2 procedure, it has already been temporarily auto-generated by our system. This won't exempt you from applying for the official document, which is mandatory for your stay in Italy. Check paragraph 3.3 of the <u>Welcome Guide</u>

# What to do after Step#2?

### READ THE INSTRUCTIONS ACCORDING TO YOUR ACTIVITY AT POLITO:

# Courses/Courses and final project

#### •Wait 24 hours;

- •Enter your new PoliTO profile and read carefully Step#3 instructions available in your Portale della Didattica >> Online Services >> Incoming Students >> Get ready for PoliTo;
- •Define PoliTO Learning Agreement (Step #3) by June 17th;
- •Have your PoliTO Learning Agreement approved by your PoliTO Academic Advisor;
- Download your acceptance letter in your Portale della Didattica >> Online Services>> Incoming Students >> Incoming Students Documents;
- •Only if you have to, proceed with Step #Visa

### Double Degree

#### •Wait 24 hours;

- •Enter your new PoliTO profile and download your acceptance letter in your Portale della Didattica >> Online Services >> Incoming Students >> Incoming Students Documents;
- Only if you have to, proceed with Step #Visa;
- •Read carefully Step#3 instructions available in your Portale della Didattica >> Online Services >> Incoming Students >> Get ready for PoliTo;
- Define PoliTO Learning Agreement (Step #3) by June 17th;
- Have your PoliTO Learning Agreement approved by your PoliTO Academic Advisor

Final Project and PhD research

#### Wait 24 hours;

- •Enter your new PoliTO profile and download your acceptance letter in your Portale della Didattica >> Online Services >> Incoming Students >> Incoming Students Documents;
- •Only if you have to, proceed with Step #Visa;
- •No need to define PoliTO Learning Agreement